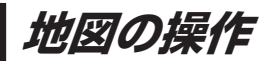

## 地図を拡大/縮小する

## 1 広域 / 詳細 をタッチして地図を拡大または縮小する。

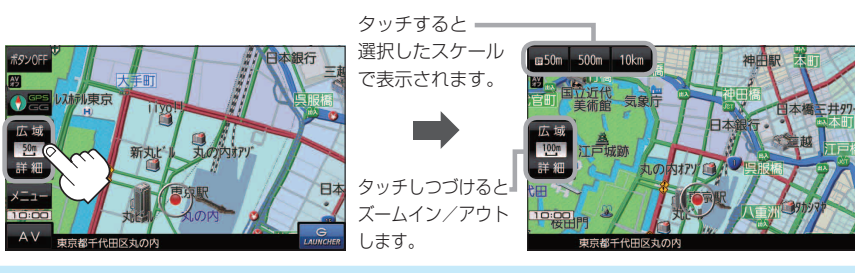

- ・地図は、下記のスケールで表示されます。(詳5 m~詳50 mは市街地図が表示されます。)
  詳5 m/詳12 m/詳25 m/詳50 m/500 m/100 m/200 m/500 m/1 km/2.5 km/5 km/10 km/250 km
  ※お買い上げ時は50 m(右画面地図は200 m)で表示されます。
  - 指定の縮尺の地図がないときはメッセージが表示され、選ばれた縮尺より広域な地図を表示します。 ■ K-2
  - 3D 地図で市街地図を表示した場合は、一部のビルなどを立体的に表示します。

## 地図表示(方位)を切り換える

コンパスボタンをタッチする。

※タッチするたびに方位表示と画面が切り換わります。

※コンパスマークのみ表示している場合は、タッチしても切り換えることができません。 [g] B-4 ※お買い上げ時は進行方向を上(平面地図)で表示されます。

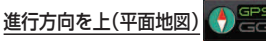

進行方向を上に表示します。

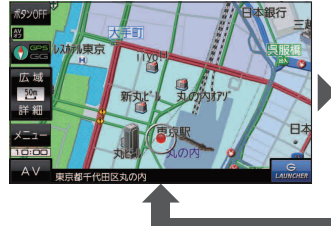

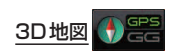

進行方向を上に3Dで表示します。

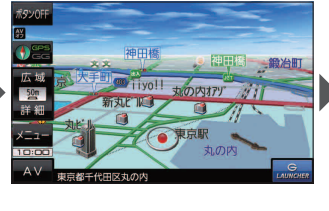

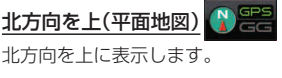

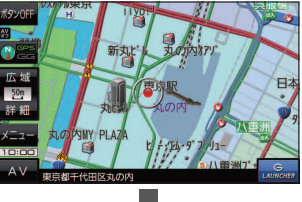

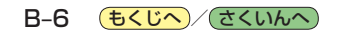